## **Tutoriel inscription structure – version papier**

- 1. Aller sur le site snu.gouv.fr ou taper dans google SNU puis choisir le lien <u>www.snu.gouv.fr</u>
- 2. Sur la page qui apparaît , vous trouvez en haut à droite, en dessous du bandeau « je m'inscris », <u>mon compte professionnel</u> » souligné. Cliquez

| RÉPUBLIQUE<br>FRANÇAISE<br>Lovrer<br>Abarerent<br>Abarerent | mission d'intérêt général<br>LES SÉJOURS DE COHÉSION TERMINÉS, IL EST TER<br>D'INTÉRÊT GÉNÉRAL ! | JE M'INSCRIS<br>Mor compte voior taire<br>Mor compte voior taire<br>Mor compte voior taire<br>Mor compte voior taire<br>Mor compte voior taire<br>Mor compte voior taire<br>Mor compte voior taire<br>Mor compte voior taire<br>Mor compte voior taire<br>Mor compte voior taire<br>Mor compte voior taire<br>Mor compte voior taire<br>more voior taire<br>more voior tair |
|-------------------------------------------------------------|--------------------------------------------------------------------------------------------------|----------------------------------------------------------------------------------------------------|
|                                                             | SERVICE<br>NATIONAL<br>UNIVERSEL                                                                 | Vous avez entre 15 et 17 anis, vous êtes de nationalité française,<br>vous souhaitez participar à la construction d'une société de l'engagement, bâtie<br>autour de la cohésion nationale, ne ratez pas les inscriptions du Service national<br>universel !<br>Les inscriptions pour les déjours de février, juin et juillet 2022 sont closes 1<br>Mais bonne nouvelle, de nouveaux séjours vont ouvrir prochainement !                                                                                                    |

3. Apparaît la page **espace administrateur**. En bas, en plus petit, vous lisez l'inscription « *vous êtes une structure* » et à côté publiez vos missions. Vous cliquez

| <page-header><page-header><text><text><text><text><text><text><text></text></text></text></text></text></text></text></page-header></page-header> |                                                                                                    |                                                                                                    |
|----------------------------------------------------------------------------------------------------|----------------------------------------------------------------------------------------------------|----------------------------------------------------------------------------------------------------|
| <image/>                                                                                                    | ESPACE                                                                                                    | e administrat                                                                                                    |
| <image/>                                                                                                    | ESPA                                                                                                    | ACE VOLONTAI                                                                                                    |
|                                                                                                    | Espace Administrateur<br>A destination des référents et des structures d'accueil<br>EMAL<br>MUT DE PASE<br>Mor de passe perdu ?<br>Se connecter<br>Vous êtes une structure ? Publiez vos mission | ۲                                                                                                    |
|                                                                                                    |                                                                                                    | ESPACE<br>ESPACE<br>A destination des référents et des structures d'accueil<br>EMAL<br>NUMERT.fichotquac-dijon.fr<br>Mot de passe pardu ?<br>Se connector<br>Vous iteus une structure ? Publice vos missions<br>Vous avez besoin d'aide ? Cliquez id |

4. Apparaît la page inscrivez votre structure d'accueil. Il vous suffit de remplir les rubriques (nom de la structure, mail, téléphone, etc .. Après avoir accepté les conditions d'utilisation, vous cliquez s'inscrire.

| <u>Fichier</u> Édition Afficha                | age <u>H</u> istorique <u>M</u> ar           | que-pages <u>O</u> utils Aid <u>e</u> |                                                                                                    |                                     |                                                                       |                                | -               | ø ×          |  |  |
|-----------------------------------------------|----------------------------------------------|---------------------------------------|----------------------------------------------------------------------------------------------------|-------------------------------------|-----------------------------------------------------------------------|--------------------------------|-----------------|--------------|--|--|
| Connexion • Service                           | e National U × +                             |                                       |                                                                                                    |                                     |                                                                       |                                |                 |              |  |  |
| $\leftarrow \rightarrow$ C G                  | )                                            | O A https://admin.snu.gouv.fr/au      | uth/signup                                                                                              |                                     |                                                                       | \$                             |                 | ⊚ ≡          |  |  |
| 🕚 Débuter avec Firefox                        | x 💿 Connexion • Se                           | rvice N 💙 due.urssaf 🔳 resana.numeriq | que 📙 TAM lien 💮 SphinxOnline Ma                                                                        | nager 🚺 OSMOSE - Documents 🚺 H      | ttps://osmose.numer 🕀 Service National Unive 🐵 Centres • Service Nati | 🕀 PIA 💮 prepa code 🗀 asp 💮 ASP | 🗋 Autres m      | narque-pages |  |  |
|                                               |                                              |                                       |                                                                                                    |                                     |                                                                       |                                | ESPACE ADMINIST | FRATEUR      |  |  |
| FRANÇAISE<br>Liberti<br>İşalist<br>Fraternisi | SINC                                         |                                       |                                                                                                    |                                     |                                                                       |                                | ESPACE VOLON    | ITAIRE       |  |  |
|                                               |                                              |                                       |                                                                                                    | Inscrivez votre s                   | tructure d'accueil                                                    |                                |                 |              |  |  |
|                                               |                                              |                                       |                                                                                                    |                                     |                                                                       |                                |                 |              |  |  |
|                                               |                                              |                                       |                                                                                                    |                                     |                                                                       |                                |                 |              |  |  |
|                                               |                                              |                                       | F                                                                                                    |                                     |                                                                       |                                |                 |              |  |  |
|                                               |                                              |                                       |                                                                                                    | Vous avez déjà un co                | mpte ? Connectez-vous                                                 |                                |                 |              |  |  |
|                                               |                                              |                                       |                                                                                                    |                                     |                                                                       |                                |                 |              |  |  |
|                                               | INFORMATIONS SUR LE RESPONSABLE DE STRUCTURE |                                       |                                                                                                    | INFORMATIONS SUR LA STRUCTURE       |                                                                       |                                |                 |              |  |  |
|                                               |                                              | •                                     | ADRESSE EMAIL                                                                                           |                                     | * NOM DE LA STRUCTURE                                                 |                                |                 |              |  |  |
|                                               |                                              |                                       | Email                                                                                                   |                                     | Nom de votre structure                                                |                                |                 |              |  |  |
|                                               |                                              | •                                     | PRÉNOM                                                                                                  | * NOM                               | DESCRIPTION DE LA STRUCTURE                                           |                                |                 |              |  |  |
|                                               |                                              |                                       | Prénom                                                                                                  | Nom                                 | Description                                                           |                                |                 |              |  |  |
|                                               |                                              | т                                     | TÉLÉPHONE                                                                                               | TÉLÉPHONE PORTABLE                  |                                                                       | h.                             |                 |              |  |  |
|                                               |                                              |                                       | 02 00 00 00 00                                                                                          | 06 00 00 00 00                      | STATUT JURIDIQUE                                                      |                                |                 |              |  |  |
|                                               | • MOT DE PASSE                               |                                       | Statut juridique                                                                                        | v                                   |                                                                       |                                |                 |              |  |  |
|                                               |                                              | <b>4</b>                              | Il doit contenir au moins 12 caractères, dont une majuscule, une<br>minuscule, un chiffre et un symbole |                                     | * CODE POSTAL DE LA STRUCTURE                                         |                                |                 |              |  |  |
|                                               |                                              |                                       | Tapez votre mot de passe                                                                                | ۲                                   | 44000                                                                 |                                |                 |              |  |  |
|                                               |                                              |                                       | CONFIRMATION MOT DE PASSE                                                                               |                                     |                                                                       |                                |                 |              |  |  |
|                                               |                                              | Confirmez votre mot de passe 💿        |                                                                                                    |                                     |                                                                       |                                |                 |              |  |  |
|                                               |                                              |                                       |                                                                                                    |                                     |                                                                       |                                |                 |              |  |  |
|                                               |                                              |                                       | 🗌 J'ai lu et j'acc                                                                                      | epte les conditions générales d'uti | isation de la plateforme du Service national universel                |                                | 11:0            | 07           |  |  |
| - R 🕐                                         | e 🗖                                          | <u>e</u> 🤍 🛄                          |                                                                                                    |                                     |                                                                       | ^ §                            | 월 🔛 🗘 02/09/    | 2022 🛡       |  |  |